Порядок работы с ТАП в новом 13 релизе.

При создании медицинского документа, после нажатия кнопки документ готов, на экране откроется окно с вопросом Открыть ТАП?

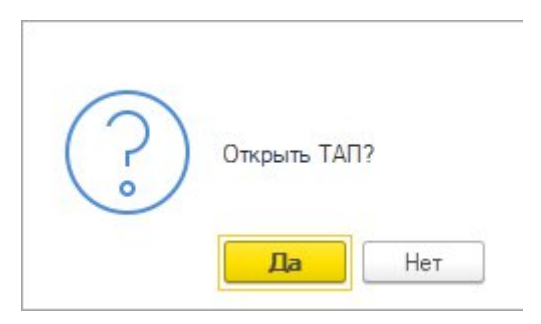

Если необходимо создать талон, то нажать ДА, если же создать талон надо позже, то нажать НЕТ,

В зависимости от Цели посещения может быть предустановленное неизменяемое значение Законченности случая лечения и Формы оказания медицинской помощи. Блокированные элементы будут выделены серым цветом.

Примеры случаев и выбор Целей посещения:

1. Разовое посещение по заболеванию (в том числе выписка рецептов):

| 🗕 🔶 🏠 Талон а                  | амбулаторного пациента (создание) *                                                                                                    |                                   |                           |                                       | 🖉 🛱 Обсуждение    |
|--------------------------------|----------------------------------------------------------------------------------------------------|-----------------------------------|---------------------------|---------------------------------------|-------------------|
| Провести и закрыть Запи        | асать Провести 🚔 Печать • РЭМД • 🗈 Отчеты •                                                                                                    |                                   |                           |                                       | Eur               |
| Номер:                         | or: 10.12                                                                                                    | 2.2023 13:02:00 💼 Цель посещения: | по заболеваниям           | * B                                   |                   |
| Документ открывший случай:     |                                                                                                    | Порядок обращения:                | Первичный                 | •                                     |                   |
| Медицинская карта:             | c                                                                                                    | Направление:                      |                           | - P                                   |                   |
| Пациент:                       |                                                                                                    | Результат обращения               | ОМС: Лечение продолжено   | * C                                   | 1                 |
| Услуга:                        | Прием (осмотр, консультация) врача-невролога первичный ц                                                                                                    | Исход заболевания О               | МС: Без перемен           | - U                                   |                   |
| Вид оплаты:                    | OMC to                                                                                                    | Результат диспансерг              | 13aljuu:                  | * @                                   |                   |
| Место обращения:               | Амбулаторно-поликлиническое учреждение 🔹 🗗                                                                                                    | Документ в/н:                     |                           | · P                                   | •                 |
| Специалист:                    | e                                                                                                    | Операция:                         |                           | · P                                   |                   |
| Специалист (СМП):              |                                                                                                    | Аппаратура:                       |                           | · · · · · · · · · · · · · · · · · · · |                   |
| Оказываемая медицинская помощь | ь: Первичная специализированная медико-санитарная пс 💌 🕫                                                                                                    | Законченный случай г              | ечения: Да 💌              |                                       |                   |
| Результат обращения:           | - U                                                                                                    | Форма оказания мед                | ицинской помощи: плановая | * U                                   |                   |
| Диагнозы Рецептурные бланки    | И Услуги Номенклатура мед. услуг Дополнительно Электронные по<br>Ополнительно Опектронные по<br>Опектронные по<br>Опектронные<br>Опектронные<br>Опект | тодлиси                           |                           |                                       |                   |
| Основной диагноз               |                                                                                                    |                                   | Сопутствующий диагноз     |                                       |                   |
| МКБ10: Н95.9 По                | ражение уха и сосцевидного отростка после медицинских процедур неуточне                                                                                                    | енное                             | МКБ10:                    |                                       |                   |
| Характер заболевания: Впервые  | в жизни установленное хроническое                                                                                                    |                                   | Характер заболевания:     |                                       |                   |
| Диспансерный учет:             |                                                                                                    | •                                 | Диспансерный учет:        |                                       |                   |
| Травма:                        |                                                                                                    | × C                               |                           |                                       |                   |
| Ранее зарегистрированный д     | диагноз                                                                                                    |                                   |                           |                                       |                   |
| МКБ10:                         |                                                                                                    |                                   |                           |                                       | Дата регистрации: |
| Внешняя причина                |                                                                                                    |                                   |                           |                                       |                   |
| МКБ10:                         |                                                                                                    |                                   |                           |                                       |                   |

#### 2. Разовое посещение с профилактической целью (Диагноз Z) – Справки, осмотры здоровых и т.д.:

| омер:                        | от: 11.12                                                                                                    | 2023 15:34:00 💼 Цель посещения: | профилактическая и иная цель    | - C |  |
|------------------------------|----------------------------------------------------------------------------------------------------|---------------------------------|---------------------------------|-----|--|
| окумент открывший случай:    | · @                                                                                                    | Порядок обращения               | Первичный                       |     |  |
| едицинская карта:            | te de la companya de la companya de la companya de la companya de la companya de la companya de la companya de | Направление:                    |                                 | - C |  |
| ациент:                      |                                                                                                    | Результат обращени              | ия ОМС: Динамическое наблюдение | • e |  |
| слуга:                       | Прием (осмотр, консультация) врача-невролога первичный 🗗                                                       | Исход заболевания               | ОМС: Без перемен                | - e |  |
| ид оплаты:                   | OMC d                                                                                                    | Результат диспансе              | ризации:                        | • D |  |
| есто обращения:              | Амбулаторно-поликлиническое учреждение * L                                                                     | Документ в/н:                   |                                 | - D |  |
| пециалист:                   | P                                                                                                    | Операция:                       |                                 | * @ |  |
| пециалист (СМП):             | C.                                                                                                    | Аппаратура:                     |                                 | •   |  |
| казываемая медицинская помо  | щь: Первичная специализированная медико-санитарная пс 💌 🖒                                                      | Законченный случай              | лечения: Да 👻                   |     |  |
| езультат обращения:          | · ₽                                                                                                    | Форма оказания ме               | дицинской помощи: плановая      | · 0 |  |
| Диагнозы Рецептурные блан    | ки Услуги Номенклатура мед. услуг Дополнительно Электронные п                                                  | одлиси                          |                                 |     |  |
| Основной диагноз             |                                                                                                    |                                 | Сопутствующий диагноз           |     |  |
| МКБ10: Н95.9 Г               | Поражение уха и сосцевидного отростка после медицинских процедур неуточне                                      | нное                            | МКБ10:                          |     |  |
| Характер заболевания: Впервь | ие в жизни установленное хроническое                                                                           |                                 | Характер заболевания:           |     |  |
| Диспансерный учет:           |                                                                                                    | •                               | Диспансерный учет:              |     |  |
| Травма:                      |                                                                                                    | - C                             |                                 |     |  |
|                              |                                                                                                    |                                 | 21                              |     |  |

3. Разовое посещение с целью диспансерного наблюдения (в том числе выписка рецептов) (пациент должен состоять на диспансерном учете):

| + + С Талон                  | амбулаторного пациента (создание) *                                                                                                    |                           |                                 |                         |     | Обсуждение :      |
|------------------------------|----------------------------------------------------------------------------------------------------|---------------------------|---------------------------------|-------------------------|-----|-------------------|
| Номер:                       |                                                                                                    | от: 12.12.2023 15:55:00 🗎 | Цель посещения:                 | диспансерное наблюдение | - C |                   |
| Документ открывший случай:   | - P                                                                                                    |                           | Порядок обращения:              | Первичный               | *   |                   |
| Медицинская карта:           | D                                                                                                    |                           | Направление:                    |                         | - C |                   |
| Пациент:                     |                                                                                                    |                           | Результат обращения ОМС:        | Динамическое наблюдение | * C |                   |
| Услуга:                      | Профилактический прием (осмотр, консультация) врача-те 🛛                                                                                                    |                           | Исход заболевания ОМС:          | Без перемен             | - C |                   |
| Вид оплаты:                  | OMC de la constante de la constante de la cons |                           | Результат диспансеризации:      |                         | - C |                   |
| Место обращения:             | Амбулаторно-поликлиническое учреждение 🔹 🗗                                                                                                    |                           | Документ в/н:                   |                         | - D | •                 |
| Специалист:                  | e                                                                                                    |                           | Операция:                       |                         | - P |                   |
| Специалист (СМП):            | e                                                                                                    |                           | Аппаратура:                     |                         | •   |                   |
| Оказываемая медицинская помі | ощь: Первичная специализированная медико-санитарная пк 💌 🖉                                                                                                    | 1 1                       | Законченный случай лечения:     | Да ×                    |     |                   |
| Результат обращения:         | <u>ب</u>                                                                                                    |                           | Форма ока: Случай закончен й по | мощи: плановая          | - C |                   |
| Диагнозы Рецептурные блан    | нки Услуги Номенклатура мед. услуг Дополнительно Элен                                                                                                    | тронные подписи           |                                 |                         |     |                   |
| Основной диагноз             |                                                                                                    |                           | Сопутству                       | ющий диагноз            |     |                   |
| МКБ10: Н95.9                 | Поражение уха и сосцевидного отростка после медицинских процед                                                                                                    | р неуточненное            | МКБ10:                          |                         |     |                   |
| Характер заболевания: Вперв  | ые в жизни установленное хроническое                                                                                                    |                           | Характер з                      | аболевания:             |     |                   |
| Диспансерный учет: Состоя    | ит                                                                                                    |                           | • Диспансер                     | ный учет: Состоит       |     | •                 |
| Травма:                      |                                                                                                    |                           | - L                             |                         |     |                   |
| Ранее зарегистрированны      | й диагноз                                                                                                    |                           |                                 |                         |     |                   |
| МКБ10:                       |                                                                                                    |                           |                                 |                         |     | Дата регистрации: |
| Внешняя причина              |                                                                                                    |                           |                                 |                         |     |                   |
| МКБ10:                       |                                                                                                    |                           |                                 |                         |     |                   |

## 4. Неотложная помощь:

| 🔶 🔶 🔂 Талон                   | амбулаторного пациента (создание) *                                          |                                 |                         |       | 🖉 🛱 Обсуждение    |
|-------------------------------|------------------------------------------------------------------------------|---------------------------------|-------------------------|-------|-------------------|
| Провести и закрыть Зап        | писать Провести 🔒 Печать • РЭМД • 🗈 Отчеты •                                 |                                 |                         |       | Еще               |
| Номер:                        | от: 14.12.2023 16                                                            | 5:12:00 📋 Цель посещения:       | в неотложной форме      | - C   |                   |
| Документ открывший случай:    | ▼ 0                                                                          | Порядок обращения:              | Первичный               | · · · |                   |
| Медицинская карта:            | P                                                                            | Направление:                    |                         | - C   |                   |
| Пациент:                      |                                                                              | Результат обращения ОМС:        | Динамическое наблюдение | · 6   |                   |
| Услуга:                       | Прием (осмотр, консультация) врача-невролога первичный 🗗                     | Исход заболевания ОМС:          | Без перемен             | - C   |                   |
| Вид оплаты:                   | OMC d                                                                        | Результат диспансеризации:      |                         | · 0   |                   |
| Место обращения:              | Амбулаторно-поликлиническое учреждение 🔹 🗗                                   | Документ в/н:                   |                         | - C   | •                 |
| пециалист:                    | e                                                                            | Операция:                       |                         | - B   |                   |
| Специалист (СМП):             | . D                                                                          | Аппаратура:                     |                         | •     |                   |
| Эказываемая медицинская помоц | щь: Первичная специализированная медико-санитарная пк 👻 🖉                    | Законченный случай лечения:     | Да 🔻                    |       |                   |
| Результат обращения:          | · @                                                                          | Форма оказания медицинской помо | щи: неотложная          | - 0   |                   |
| Диагнозы Рецептурные бланк    | ки Услуги Номенклатура мед. услуг Дополнительно Электронные подписи          |                                 |                         |       |                   |
| Основной диагноз              |                                                                              | Сопутствую                      | ший диагноз             |       |                   |
| МКБ10: Н95.9 П                | оражение уха и сосцевидного отростка после медицинских процедур неуточненное | MK610:                          |                         |       |                   |
| Характер заболевания: Впервы  | е в жизни установленное хроническое                                          | Характер заб                    | олевания:               |       |                   |
| Диспансерный учет: Состоит    | т                                                                            | • Диспансерны                   | й учет:                 |       |                   |
| Травма:                       |                                                                              | - U                             |                         |       |                   |
| Ранее зарегистрированный      | диагноз                                                                      |                                 |                         |       |                   |
| МКБ10:                        |                                                                              |                                 |                         |       | Дата регистрации: |
| Внешняя причина               |                                                                              |                                 |                         |       |                   |
| МКБ10:                        |                                                                              |                                 |                         |       |                   |

- 5. Обращение по заболеванию (в том числе выписка рецептов):
- 5.1 Открытие случая обращения по заболеванию (2 варианта):
- 5.1.1 Вкладка открытых случаев пустая:

| Случаи обращения                                                        |                                                                                                    |
|-------------------------------------------------------------------------|----------------------------------------------------------------------------------------------------|
| Основное Просмотр ЭМК Назначения услуг Услуги Программы Пек. назначения | s Demanana Geronome Kononemena Dected hetrocoffectif Podeble certreberate Komonense karte Cityded Gebaueres Documenta DCOM service Featra Boe vontre Kononenseeres |
| C                                                                       | Eue                                                                                                    |
| Текущий случай                                                          |                                                                                                    |
| Открывший специалист:                                                   | Дата открытия:                                                                                                    |
| Основной диагноз:                                                       |                                                                                                    |
| Закрывший специалист:                                                   | Дата закрытия:                                                                                                    |
| Добавить текущий случай Открыть документ                                |                                                                                                    |
| Открытые случаи Закрытые случаи                                         |                                                                                                    |
| Открывший специалист                                                    | Дата открытия Основной диагноз                                                                                                    |
|                                                                         |                                                                                                    |
|                                                                         |                                                                                                    |
|                                                                         |                                                                                                    |
| Открытые случаи Закрытые случаи<br>Открывший специалист                 | Дата открытия Основной диатноз                                                                                                    |

Нажать кнопку "Добавить текущий случай" и заполнить только два поля:

| ← → ☆ Талон амбулаторного пациента (создание) *                                       |                           |                      |                         |                     |     | ПОбсуждение : ×                       |
|---------------------------------------------------------------------------------------|---------------------------|----------------------|-------------------------|---------------------|-----|---------------------------------------|
| Провести и закрыть Записать Провести 🔒 Печать - РЭМД - 🗎 Отчеты                       | •                         |                      |                         |                     |     | Еще -) ?                              |
| Номер:                                                                                | от: 15.12.2023 16:30:00 📋 | Цель посещения:      | Обраще                  | ение по заболеванию | · 0 |                                       |
| Документ открывший случай: 🔹 🗸                                                        | ]                         | Порядок обращения:   | Первич                  | ный                 | •   |                                       |
| Медицинская карта:                                                                    |                           | Направление:         |                         |                     | - C |                                       |
| Пациент:                                                                              |                           | Результат обращения  | DMC:                    |                     | - P |                                       |
| Услуга: Прием (осмотр, консультация) врача-невролога первичный ц                      |                           | Исход заболевания ОМ | 1C:                     |                     | * C |                                       |
| Вид оплаты: ОМС ЦЯ                                                                    |                           | Результат диспансери | зации:                  |                     | - D |                                       |
| Место обращения: Амбулаторно-поликлиническое учреждение 💌 🗗                           |                           | Документ в/н:        |                         |                     | - C | •                                     |
| Специалист:                                                                           |                           | Операция:            |                         |                     | * P | · · · · · · · · · · · · · · · · · · · |
| Специалист (СМП):                                                                     |                           | Аппаратура:          |                         |                     | •   |                                       |
| Оказываемая медицинская помощь: Первичная специализированная медико-санитарная пс 💌 🗗 |                           | Законченный случай л | эчения: Нет             |                     |     |                                       |
| Результат обращения: 🗸 🗸                                                              |                           | Форма оказания меди  | цинской помощи: планова | ая                  |     |                                       |
| Диагнозы Рецептурные бланки Услуги Номенклатура мед. услуг Дополнительно Эле          | ктронные подлиси          |                      |                         |                     |     |                                       |
| Основной диагноз                                                                      |                           |                      | Сопутствующий диагн     | 03                  |     |                                       |
| МКБ10: Н95.8 Другие поражения уха и сосцевидного отростка после медицинских           | процедур                  |                      | МКБ10:                  |                     |     |                                       |
| Характер заболевания: Впервые в жизни установленное хроническое                       |                           |                      | Характер заболевания:   |                     |     |                                       |
| Диспансерный учет:                                                                    |                           | •                    | Диспансерный учет:      |                     |     | •                                     |
| Травма:                                                                               |                           | * @                  |                         |                     |     |                                       |
| Ранее зарегистрированный диагноз                                                      |                           |                      |                         |                     |     |                                       |
| MK510:                                                                                |                           |                      |                         |                     |     | Дата регистрации:                     |
| Внешняя причина                                                                       |                           |                      |                         |                     |     |                                       |
| MK510:                                                                                |                           |                      |                         |                     |     | - P                                   |

# После чего случай обращения считается открытым:

Случаи обращения

| 9 | Основное Просмотр ЭМК Назначения услуг Услуги Программы Лек. назначения [      | Препараты Онкологи | ия Исполнители | Листки нетр  | удоспособности  | Родовые сертификаты  | Контрольные карты    | Случаи обращения    | Документы    | DICOM sanpoc | Файлы | Все услуги | История изменений |
|---|--------------------------------------------------------------------------------|--------------------|----------------|--------------|-----------------|----------------------|----------------------|---------------------|--------------|--------------|-------|------------|-------------------|
|   | C                                                                              |                    |                |              |                 |                      |                      |                     |              |              |       |            |                   |
| 1 | Гекущий случай                                                                 |                    |                |              |                 |                      |                      |                     |              |              |       |            |                   |
|   | Открывший специалист: Балуева Мария Анатольевна (врачневролог)                 | Дата открытия: 15. | 12.2023        |              |                 |                      |                      |                     |              |              |       |            |                   |
|   | Основной диагноз: Н95.8 - Другие поражения уха и сосцевидного отростка после г |                    |                |              |                 |                      |                      |                     |              |              |       |            |                   |
|   | Закрывший специалист:                                                          | Дата закрытия:     |                |              |                 |                      |                      |                     |              |              |       |            |                   |
|   | Добавить текущий случай Открыть документ                                       |                    |                |              |                 |                      |                      |                     |              |              |       |            |                   |
| - |                                                                                |                    |                |              |                 |                      |                      |                     |              |              |       |            |                   |
|   | Открытые случаи Закрытые случаи                                                |                    |                |              |                 |                      |                      |                     |              |              |       |            |                   |
|   | Открывший специалист                                                           |                    | Дi             | ата открытия | Основной диагни | 03                   |                      |                     |              |              |       |            |                   |
|   | Балуева Мария Анатольевна, врачневролог                                        |                    | 15             | .12.2023     | H95.8           | Другие поражения уха | и сосцевидного отрос | стка после медицинс | ких процедур |              |       |            |                   |
|   |                                                                                |                    |                |              |                 |                      |                      |                     |              |              |       |            |                   |

### 5.1.2 Вкладка открытых случаев содержит открытый случай другого профиля медицинской помощи:

| лучаи обращения                                                                            |                             |                                      |                                         |                                          |                              |  |  |  |  |
|--------------------------------------------------------------------------------------------|-----------------------------|--------------------------------------|-----------------------------------------|------------------------------------------|------------------------------|--|--|--|--|
| Основное Просмотр ЭМК Назначения услуг. Услуги Программы Пек, назначения Препараты Онколог | гия Исполнители Пистки нетр | трудоспособности Родовые сертификаты | Контрольные карты Случаи обращения До   | жументы <u>DICOM запрос</u> <u>Файлы</u> | Все услуги История изменений |  |  |  |  |
| C                                                                                          |                             |                                      |                                         |                                          |                              |  |  |  |  |
| Текущий случай                                                                             |                             |                                      |                                         |                                          |                              |  |  |  |  |
| Открывший специалист: Балуева Мария Анатольевна (врачневролог) Дата открытия: 15           | 5.12.2023                   |                                      |                                         |                                          |                              |  |  |  |  |
| Основной диагноз: Н95.8 - Другие поражения уха и сосцевидного отростка после і             |                             |                                      |                                         |                                          |                              |  |  |  |  |
| Закрывший специалист: Дата закрытия: .                                                     |                             |                                      |                                         |                                          |                              |  |  |  |  |
| Добавить текущий случай Открыть документ                                                   |                             |                                      |                                         |                                          |                              |  |  |  |  |
|                                                                                            |                             |                                      |                                         |                                          |                              |  |  |  |  |
|                                                                                            |                             | -                                    |                                         |                                          |                              |  |  |  |  |
| Открывший специалист                                                                       | Дата открытия               | ия Основной диагноз                  |                                         |                                          |                              |  |  |  |  |
| Балуева Мария Анатольевна, врачневролог                                                    | 15.12.2023                  | Н95.8 Другие поражения уха и         | сосцевидного отростка после медицинских | процедур                                 |                              |  |  |  |  |

Нажать кнопку "Добавить текущий случай", очистить поле "Документ открывший случай" и после заполнить два поля:

| 🔶 🔶 🏠 Талон а                  | амбулаторного пациента (создание) *                                   |                             |                                  | Закрыть                  |     | 🖉 🛱 Обсуждение      |        |
|--------------------------------|-----------------------------------------------------------------------|-----------------------------|----------------------------------|--------------------------|-----|---------------------|--------|
| Провести и закрыть Запи        | сать Провести 🖨 Печать 🕶 РЭМД 👻 📠 Отчеты                              | •                           |                                  |                          |     | E                   | ще - ? |
| Номер:                         |                                                                       | от: 15.12.2023 17:03:00 🛍 Ц | ель посещения:                   | Обращение по заболеванию | * 6 |                     |        |
| Документ открывший случай:     | - P                                                                   | П                           | орядок обращения:                | Первичный                | •   |                     |        |
| Медицинская карта:             | e                                                                     | н                           | аправление:                      |                          | * @ |                     |        |
| Пациент:                       |                                                                       | P                           | езультат обращения ОМС:          |                          | - U |                     |        |
| Услуга:                        | Прием (осмотр, консультация) врача-терапевта участковог               | Ц                           | сход заболевания ОМС:            |                          | - U |                     |        |
| Вид оплаты:                    | OMC dP                                                                | P                           | езультат диспансеризации:        |                          | - U |                     |        |
| Место обращения:               | Амбулаторно-поликлиническое учреждение * 4                            | )                           | окумент в/н:                     |                          | - U | -                   | 1      |
| Специалист:                    | (P                                                                    | o                           | перация:                         |                          | * C |                     | -      |
| Специалист (СМП):              | ß                                                                     | A                           | ппаратура:                       |                          | •   |                     |        |
| Оказываемая медицинская помощи | ь: Первичная врачебная медико-санитарная помощь 👘 👘 🕫                 | 3                           | аконченный случай лечения:       | Нет                      |     |                     |        |
| Результат обращения:           | · P                                                                   | ) 4                         | Рорма оказания медицинской помоц | и: плановая              | * L |                     |        |
| Диагнозы Рецептурные бланки    | <ul> <li>Услуги Номенклатура мед. услуг Дополнительно Элек</li> </ul> | ктронные подлиси            |                                  |                          |     |                     |        |
| Основной диагноз               |                                                                       |                             | Сопутствую                       | ций диагноз              |     |                     |        |
| МКБ10: Н95.8 Др                | угие поражения уха и сосцевидного отростка после медицинских          | процедур                    | МКБ10:                           |                          |     |                     |        |
| Характер заболевания: Впервые  | в жизни установленное хроническое                                     |                             | Характер забо                    | евания:                  |     |                     |        |
| Диспансерный учет:             |                                                                       |                             | <ul> <li>Диспансерный</li> </ul> | учет:                    |     |                     | *      |
| Травма:                        |                                                                       |                             | - C                              |                          |     |                     |        |
| Ранее зарегистрированный д     | циагноз                                                               |                             |                                  |                          |     |                     |        |
| МКБ10:                         |                                                                       |                             |                                  |                          |     | Дата регистрации: С |        |
| Внешняя причина                |                                                                       |                             |                                  |                          |     |                     |        |
| LUCT 10                        |                                                                       |                             |                                  |                          |     |                     |        |

После чего случай обращения считается открытым:

| Текущий случай<br>Открыеший специалист: Горшенина Лидия Николаевна (врач-тералевт участковый)<br>Основной диагноз: (H95.8 - Другие поражения ука и сосцевидного отростка после і<br>Закрывший специалист:<br>Добавить текущий случай) Открыть документ<br>Открытье случаи Закрытые случаи | Дата открытия: 15.12.2023<br>Дата закрытия: |              |                |                                                                         |   |
|----------------------------------------------------------------------------------------------------|---------------------------------------------|--------------|----------------|-------------------------------------------------------------------------|---|
| О провали специалист                                                                                                    |                                             | Дата открыти | . Основной дна | 1100                                                                    | - |
| Горшенина Лидия Николаевна, врач-терапевт участковый                                                                                                    |                                             | 15.12.2023   | H95.8          | Другие поражения уха и сосцевидного отростка после медицинских процедур |   |
| Балуева Мария Анатольевна, врачневролог                                                                                                    |                                             | 15 12 2023   | H95.8          | Лоугие поражения уха и сосцевилного отростка после мелицинских процелур |   |

#### 5.2 Продление случая обращения по заболеванию (2 варианта):

5.2.1 Вкладка открытых случаев содержит только один открытый случай нашего профиля медицинской помощи (открытый нами или другим врачом нашей специальности):

| улучаи обращения                                                               |                                      |                 |                                    |                                         |                        |                  |                   |  |  |
|--------------------------------------------------------------------------------|--------------------------------------|-----------------|------------------------------------|-----------------------------------------|------------------------|------------------|-------------------|--|--|
| Основное Просмотр ЭМК Назначения услуг Услуги Программы Пек. назначения !      | Препараты <u>Онкология</u> Исполните | али Пистки нетр | удоспособности Родовые сертификаты | Контрольные карты Случаи обращения      | Документы DICOM запрос | Файлы Все услуги | История изменений |  |  |
| C                                                                              |                                      |                 |                                    |                                         |                        |                  |                   |  |  |
| Текущий случай                                                                 |                                      |                 |                                    |                                         |                        |                  |                   |  |  |
| Открывший специалист: Балуева Мария Анатольевна (врач-невролог)                | Дата открытия: 15.12.2023            |                 |                                    |                                         |                        |                  |                   |  |  |
| Основной диагноз: Н95.8 - Другие поражения уха и сосцевидного отростка после і |                                      |                 |                                    |                                         |                        |                  |                   |  |  |
| Закрывший специалист:                                                          | Дата закрытия:                       |                 |                                    |                                         |                        |                  |                   |  |  |
| Добавить текущий случай Открыть документ                                       |                                      |                 |                                    |                                         |                        |                  |                   |  |  |
| Открытые случаи Закрытые случаи                                                |                                      |                 |                                    |                                         |                        |                  |                   |  |  |
| Открывший специалист                                                           |                                      | Дата открытия   | Основной диагноз                   |                                         |                        |                  |                   |  |  |
| Балуева Мария Анатольевна, врачневролог                                        |                                      | 15.12.2023      | Н95.8 Другие поражения уха         | и сосцевидного отростка после медицинск | ких процедур           |                  |                   |  |  |
|                                                                                |                                      |                 |                                    |                                         |                        |                  |                   |  |  |

#### Нажимаем кнопку "Добавить текущий случай" и заполняем только два поля:

| 🗲 🔶 🏠 Талон аг                  | мбулаторного пациента (создание) *                          |                         |                      |                    | Закрыть                 |     | 🖉 🛱 Обсуждение 🗄  |
|---------------------------------|-------------------------------------------------------------|-------------------------|----------------------|--------------------|-------------------------|-----|-------------------|
| Провести и закрыть Запис        | ать Провести 🖨 Печать 🔹 РЭМД 🕶 🗈 Отчеты                     | •                       |                      |                    |                         |     | Еще -             |
| Номер:                          |                                                             | от: 15.12.2023 17:03:00 | 🕮 Цель посещения:    | C                  | бращение по заболеванию | • @ |                   |
| Документ открывший случай:      | · · ·                                                       |                         | Порядок обращения:   | Г                  | ервичный                | *   |                   |
| Медицинская карта:              | e                                                           |                         | Направление:         |                    |                         | * C |                   |
| Пациент:                        |                                                             |                         | Результат обращения  | OMC:               |                         | * 6 |                   |
| Услуга:                         | Прием (осмотр, консультация) врача-терапевта участковог 🖞   |                         | Исход заболевания О  | MC:                |                         | ▼ P |                   |
| Вид оплаты:                     | OMC P                                                       |                         | Результат диспансери | 13ации:            |                         | - U |                   |
| Место обращения:                | Амбулаторно-поликлиническое учреждение 🔹 🗗                  |                         | Документ в/н:        | Ē                  |                         |     | •                 |
| Специалист:                     | P                                                           |                         | Операция:            | Ē                  |                         | - C |                   |
| Специалист (СМП):               | e e                                                         |                         | Алпаратура:          | Ē                  |                         |     |                   |
| Оказываемая медицинская помощь  | Первичная врачебная медико-санитарная помощь 🔹 🕴            |                         | Законченный случай г | ечения: Н          | ет *                    |     |                   |
| Результат обращения:            | · 0                                                         |                         | Форма оказания мед   | ицинской помощи: п | пановая                 | * 6 |                   |
| Диагнозы Рецептурные бланки     | Услуги Номенклатура мед. услуг Дополнительно Эле            | тронные подлиси         |                      |                    |                         |     |                   |
| Основной диагноз                |                                                             |                         |                      | Сопутствующий,     | циагноз                 |     |                   |
| МКБ10: Н95.8 Дру                | гие поражения уха и сосцевидного отростка после медицинских | процедур                |                      | МКБ10:             |                         |     |                   |
| Характер заболевания: Впервые в | з жизни установленное хроническое                           |                         |                      | Характер заболеван | ия:                     |     |                   |
| Диспансерный учет:              |                                                             |                         | •                    | Диспансерный учет: |                         |     | •                 |
| Травма:                         |                                                             |                         | * L                  |                    |                         |     |                   |
| Ранее зарегистрированный ди     | иагноз                                                      |                         |                      |                    |                         |     |                   |
| МКБ10:                          |                                                             |                         |                      |                    |                         |     | Дата регистрации: |
| Внешняя причина                 |                                                             |                         |                      |                    |                         |     |                   |
| MKBIU:                          |                                                             |                         |                      |                    |                         |     | - L               |

# 5.2.2 Вкладка открытых случаев содержит несколько открытых случаев различных профилей медицинской помощи:

| Текущий случай                                                                                                    |                |            |               |               |                                                                         |   |
|----------------------------------------------------------------------------------------------------|----------------|------------|---------------|---------------|-------------------------------------------------------------------------|---|
| Открывший специалист: Горшенина Лидия Николаевна (врач-терапевт участковый)                                                                   | Дата открытия: | 15.12.2023 |               |               |                                                                         |   |
| Основной диагноз: Н95.8 - Другие поражения уха и сосцевидного отростка после і                                                                |                |            |               |               |                                                                         |   |
| Закрывший специалист:                                                                                                    | Дата закрытия: |            |               |               |                                                                         |   |
| Добавить текущий случай Открыть документ                                                                                                    |                |            |               |               |                                                                         |   |
| Открытые случаи Закрытые случаи                                                                                                    |                |            |               |               |                                                                         |   |
| О провели спералист                                                                                                    |                |            | Дата открытия | Основной длан | 100                                                                     | 1 |
| Горшенина Лидия Николаевна, врач-тералевт участковый 15.12.2023 Н95.8 Другие поражения уха и сосцевидного отростка после медицинских процедур |                |            |               |               |                                                                         |   |
| Балуева Мария Анатольевна, врачневролог                                                                                                    |                |            | 15.12.2023    | H95.8         | Другие поражения уха и сосцевидного отростка после медицинских процедур |   |
|                                                                                                    |                |            |               |               |                                                                         |   |

Нажать кнопку "Добавить текущий случай", проверить поле "Документ открывший случай" (в нем должен быть талон нашего профиля медицинской помощи, при необходимости перевыбрать талон через "показать все"):

| 🗲 🔸 📩 Талон амбулаторного пациента (создание) *                                              |                      |                              | 🖉 🛱 Обсуждение : × |
|----------------------------------------------------------------------------------------------|----------------------|------------------------------|--------------------|
| Провести и закрыть Записать Провести 🖶 Печать + РЭМД + 🗈 Отчеты +                            |                      |                              | Еще - ?            |
| Номер: 16.12.2023 10:12:00 🛱                                                                 | Цель посещения:      | Обращение по заболеванию 🔻 🗗 |                    |
| Документ открывший случай: Талон амбулаторного пациента 1111296004 от 15.12.20 🔻 🕼           | Порядок обращения:   | Повторный 🔹                  |                    |
| Медицинская карта:                                                                           | Направление:         | □, ▼                         |                    |
| Пациент:                                                                                     | Результат обращения  | ۰ (D) ۲                      |                    |
| Услуга: Прием (осмотр, консультация) врача-терапевта участковог 🖉                            | Исход заболевания О  | MC: T                        |                    |
| Вид оплаты: ОМС иР                                                                           | Результат диспансеры | зации:                       |                    |
| Место обращения: Амбулаторно-поликлиническое учреждение 💌 🗗                                  | Документ в/н:        | - D                          | -                  |
| Специалист: Ф                                                                                | Операция:            | · · ·                        |                    |
| Специалист (СМП):                                                                            | Аппаратура:          |                              |                    |
| Оказываемая медицинская помощь: Первичная врачебная медико-санитарная помощь 🛛 💌 🗗           | Законченный случай л | ечения: Нет 💌                |                    |
| Результат обращения: 🗾 🗸                                                                     | Форма оказания мед   | цинской помощи: плановая 🔹 🖉 |                    |
| Диагнозы Рецептурные бланки Услуги Номенклатура мед. услуг Дополнительно Электронные подписи |                      |                              |                    |
| Основной диагноз                                                                             |                      | Сопутствующий диагноз        |                    |
| МКБ10: Н95.8 Другие поражения уха и сосцевидного отростка после медицинских процедур         |                      | MK610:                       |                    |
| Характер заболевания: Впервые в жизни установленное хроническое                              |                      | Характер заболевания:        |                    |
| Диспансерный учет:                                                                           | •                    | Диспансерный учет:           | <b>v</b>           |
| Травиа:                                                                                      | * LP                 |                              |                    |
| Ранее зарегистрированный диагноз                                                             |                      |                              |                    |
| МКБ10:                                                                                       |                      |                              | Дата регистрации:  |
| Внешняя причина                                                                              |                      |                              |                    |
| MK510:                                                                                       |                      |                              | - C                |

- 5.3 Закрытие случая обращения по заболеванию (2 варианта)
- 5.3.1 Вкладка открытых случаев содержит только один открытый случай нашего профиля медицинской помощи (открытый нами или другим врачом нашей специальности):

Случаи обращения

| Основное Просмотр ЭМК Назначения услуг Услуги Программы Пек. назначения [      | <u>Препараты Онкология</u> Исполн | ители Листки нетр | удоспособности | Родовые сертификаты  | Контрольные карты    | Случаи обращения    | Документы    | DICOM sanpoc | Файлы | Все услуги | История изменений |
|--------------------------------------------------------------------------------|-----------------------------------|-------------------|----------------|----------------------|----------------------|---------------------|--------------|--------------|-------|------------|-------------------|
| C                                                                              |                                   |                   |                |                      |                      |                     |              |              |       |            |                   |
| Текущий случай                                                                 |                                   |                   |                |                      |                      |                     |              |              |       |            |                   |
| Открывший специалист: Балуева Мария Анатольевна (врачневролог)                 | Дата открытия: 15.12.2023         |                   |                |                      |                      |                     |              |              |       |            |                   |
| Основной диагноз: Н95.8 - Другие поражения уха и сосцевидного отростка после і |                                   |                   |                |                      |                      |                     |              |              |       |            |                   |
| Закрывший специалист:                                                          | Дата закрытия:                    |                   |                |                      |                      |                     |              |              |       |            |                   |
| Добавить текущий случай Открыть документ                                       |                                   |                   |                |                      |                      |                     |              |              |       |            |                   |
| Открытые случаи Закрытые случаи                                                |                                   |                   |                |                      |                      |                     |              |              |       |            |                   |
| Открывший специалист                                                           |                                   | Дата открытия     | Основной диагн | 03                   |                      |                     |              |              |       |            |                   |
| Балуева Мария Анатольевна, врачневролог                                        |                                   | 15.12.2023        | H95.8          | Другие поражения уха | и сосцевидного отрос | стка после медицинс | ких процедур |              |       |            |                   |
|                                                                                |                                   |                   |                |                      |                      |                     |              |              |       |            |                   |

#### Нажать кнопку "Добавить текущий случай" и заполнить все требуемые поля:

| Провести и закрыть Заг       | исать Поовести 🚔 Печать - РЭМД - 🕅 Отчеты -                     |                           |                                  |                          |      | Eue -             |
|------------------------------|-----------------------------------------------------------------|---------------------------|----------------------------------|--------------------------|------|-------------------|
| юмер:                        |                                                                 | от: 17.12.2023 11:19:00 📋 | Цель посещения:                  | Обращение по заболеванию | * @  |                   |
| окумент открывший случай:    | Талон амбулаторного пациента 1111296003 от 15.12.2( 💌 🖉         |                           | Порядок обращения:               | Повторный                | •    |                   |
| Іедицинская карта:           | 1111258812 от 04.12.23, Амбулаторная ф                          |                           | Направление:                     |                          | * CP |                   |
| ациент:                      | Тест Нового Релизаа                                             |                           | Результат обращения ОМС:         | Динамическое наблюдение  | * L  |                   |
| слуга:                       | Прием (осмотр, консультация) врача невролога повторный d        |                           | Исход заболевания ОМС:           | Улучшение                | - D  |                   |
| ид оплаты:                   | OMC t <sup>D</sup>                                              |                           | Результат диспансеризации:       |                          | - C  |                   |
| есто обращения:              | Амбулаторно-поликлиническое учреждение 🔹 🗗                      |                           | Документ в/н:                    |                          | * B  | •                 |
| пециалист:                   | Балуева М.А. С                                                  |                           | Операция:                        |                          | - P  |                   |
| пециалист (СМП):             | Крайнова И.В. 🗗                                                 |                           | Алпаратура                       |                          | *    |                   |
| казываемая медицинская помо  | ць: Первичная специализированная медико-санитарная пк 💌 🖉       |                           | Законченный случай печения:      | Ла                       |      |                   |
| езультат обращения:          | - e                                                             |                           | Форма оказания мели инской помош |                          |      |                   |
|                              |                                                                 |                           |                                  |                          |      |                   |
| Основной аналиоз             | и эслуги поленскатура мед. услуг дополнительно элек             | прояные подлиси           | Conutotourou                     | หน้ กษากมาก              |      |                   |
| MKE10 H958 I                 | ругие поражения уха и сосцевилного отростка после мелицинских г | 1001 (e #VD               | MKE10                            | nin dinai Hos            |      |                   |
| Характер заборевания: Впервы | е в жизни установленное хроническое                             |                           | Характер забол                   | алания.                  |      |                   |
| Лиспансерный унет:           |                                                                 |                           | т. Писпансерный                  | UPT'                     |      |                   |
| Террия:                      |                                                                 |                           |                                  | 401.                     |      |                   |
|                              | 8495402                                                         |                           |                                  |                          |      |                   |
| МКБ10:                       | Днагноз                                                         |                           |                                  |                          |      | Дата регистрации: |
| Виениная поминина            |                                                                 |                           |                                  |                          |      |                   |

5.3.2 Вкладка открытых случаев содержит несколько открытых случаев различных профилей медицинской помощи:

| Текущий случай                                                               |                |            |               |              |                                                                         |   |
|------------------------------------------------------------------------------|----------------|------------|---------------|--------------|-------------------------------------------------------------------------|---|
| Открывший специалист: Горшенина Лидия Николаевна (врач-терапевт участковый)  | Дата открытия: | 15.12.2023 |               |              |                                                                         |   |
| Основной диагноз: Н95.8 - Другие поражения уха и сосцевидного отростка после |                |            |               |              |                                                                         |   |
| Закрывший специалист:                                                        | Дата закрытия: |            |               |              |                                                                         |   |
| Добавить текущий случай Открыть документ                                     |                |            |               |              |                                                                         |   |
| Открытые случаи Закрытые случаи                                              |                |            |               |              |                                                                         |   |
| Операнали опералист                                                          |                |            | Дото открытия | Основной для | 1100                                                                    | 1 |
| Горшенина Лидия Николаевна, врач-терапевт участковый                         |                |            | 15.12.2023    | H95.8        | Другие поражения уха и сосцевидного отростка после медицинских процедур |   |
| Балуева Мария Анатольевна, врачневролог                                      |                |            | 15.12.2023    | H95.8        | Другие поражения уха и сосцевидного отростка после медицинских процедур |   |
|                                                                              |                |            |               |              |                                                                         | - |

Нажать кнопку "Добавить текущий случай", проверить поле "Документ открывший случай" (в нем должен быть талон нашего профиля медицинской помощи, при необходимости перевыбираем талон через "показать все"):

| 🗲 🔶 📩 Талон амбулаторного пациента                                 | (создание) *                      |                        |                             |      | 🖉 🖓 Обсуждение 🚦 🗙  |
|--------------------------------------------------------------------|-----------------------------------|------------------------|-----------------------------|------|---------------------|
| Провести и закрыть Записать Провести 🔒 Печать 👻                    | РЭМД -                            |                        |                             |      | Еще - ?             |
| Номер:                                                             | or: 16.12.2023 10:12:00 1         | 🛱 Цель посещения:      | Обращение по заболеванию    | * LP |                     |
| Документ открывший случай: Талон амбулаторного пациента 111125     | 96004 от 15.12.20 🔻 🖓             | Порядок обращения:     | Повторный                   | •    |                     |
| Медицинская карта: Талон амбулаторного пациента 1111.              | 296004 ot 15.12.2023 17:03:00     | Направление:           |                             | * U  |                     |
| - Талон амбулаторного пациента 1111.                               | 295992 ot 04.12.2023 10:09:00     | Результат обращения ОМ | ИС: Динамическое наблюдение | - U  |                     |
| Услуга: Показать все                                               | +                                 | Исход заболевания ОМС  | Улучшение                   | * E  |                     |
| Вид оплаты:                                                        |                                   | Результат диспансериза | ции:                        | - C  |                     |
| Место обращения: Амоулаторно-поликлиническое учрежд                | ание                              | Документ в/н:          |                             | * B  |                     |
| Специалист:                                                        | æ                                 | Операция:              |                             | - U  |                     |
| Специалист (СМП):                                                  | e.                                | Аппаратура:            |                             | •    |                     |
| Оказываемая медицинская помощь: Первичная врачебная медико-санитар | ная помощь 🔻 🖉                    | Законченный случай леч | ения: Да 💌                  |      |                     |
| Результат обращения:                                               | - U                               | Форма оказания медици  | нской помощи: плановая      | * C  |                     |
| Диагнозы Рецептурные бланки Услуги Номенклатура мед. услуг         | Дополнительно Электронные подписи |                        |                             |      |                     |
| Основной диагноз                                                   |                                   | C                      | опутствующий диагноз        |      |                     |
| МКБ10: Н95.8 Другие поражения уха и сосцевидного отрос             | стка после медицинских процедур   | MI                     | КБ10:                       |      |                     |
| Характер заболевания: Впервые в жизни установленное хроническое    |                                   | Xa                     | арактер заболевания:        |      |                     |
| Диспансерный учет:                                                 |                                   | * B                    | испансерный учет:           |      | •                   |
| Травма:                                                            |                                   | ▼ C                    |                             |      |                     |
| Ранее зарегистрированный диагноз                                   |                                   |                        |                             |      |                     |
| МКБ10:                                                             |                                   |                        |                             |      | Дата регистрации: 🖽 |
| Внешняя причина                                                    |                                   |                        |                             |      |                     |
| МКБ10:                                                             |                                   |                        |                             |      | - G                 |